#### 1 - Download MySQL Installer and Unzip it:

https://drive.google.com/file/d/0B2-rlCGKD40NangwRGdLUXg2REE/edit?usp=sharing

edureka!

| File Edit View Help | .u.zip 🐨             |  |
|---------------------|----------------------|--|
| +                   |                      |  |
|                     |                      |  |
|                     | No preview available |  |
|                     | Download             |  |
|                     |                      |  |
|                     |                      |  |

2 - Double click the extracted file and click on Install MySQL Products:

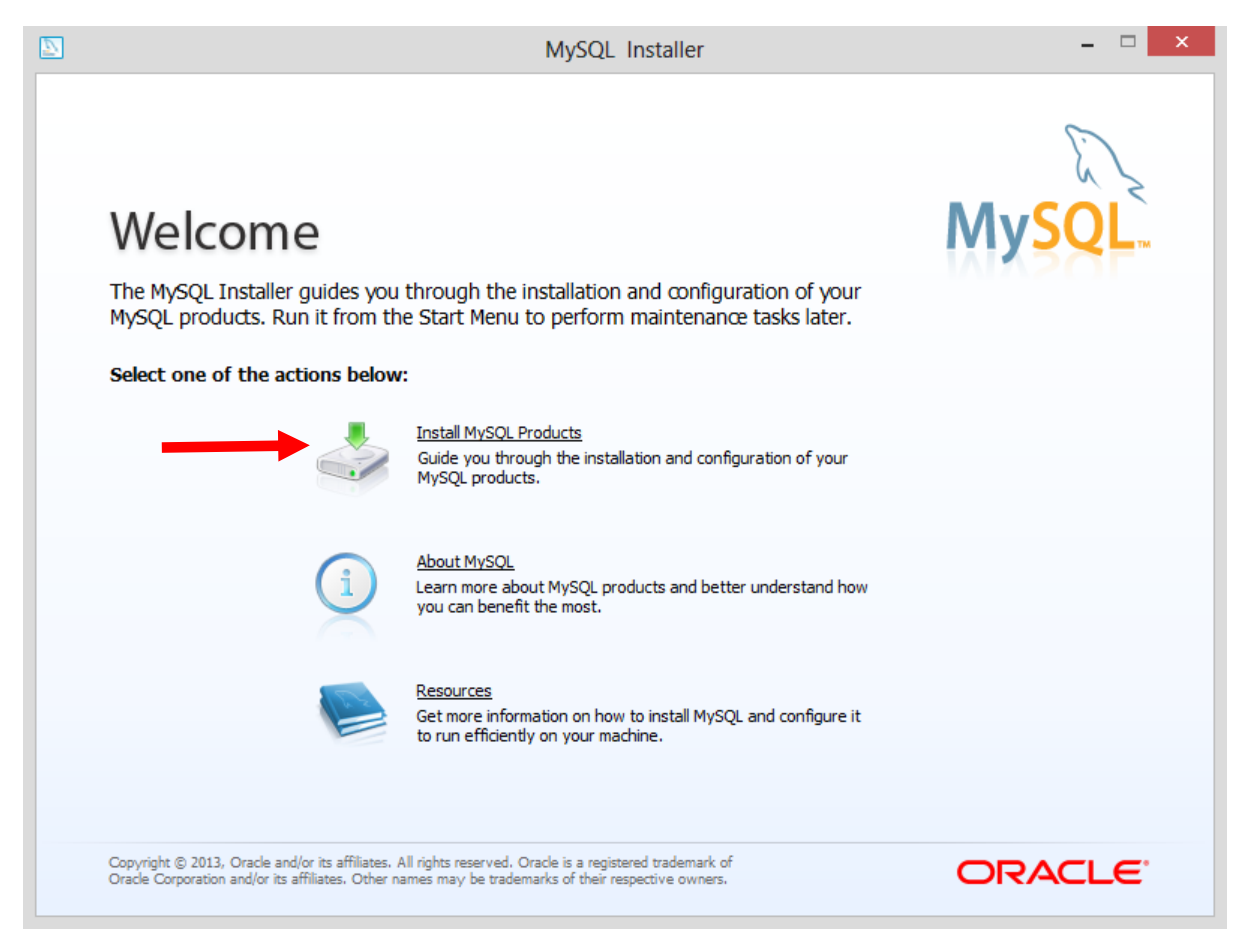

## **MySQL to HDFS – Using Sqoop**

### 3 - Click Next:

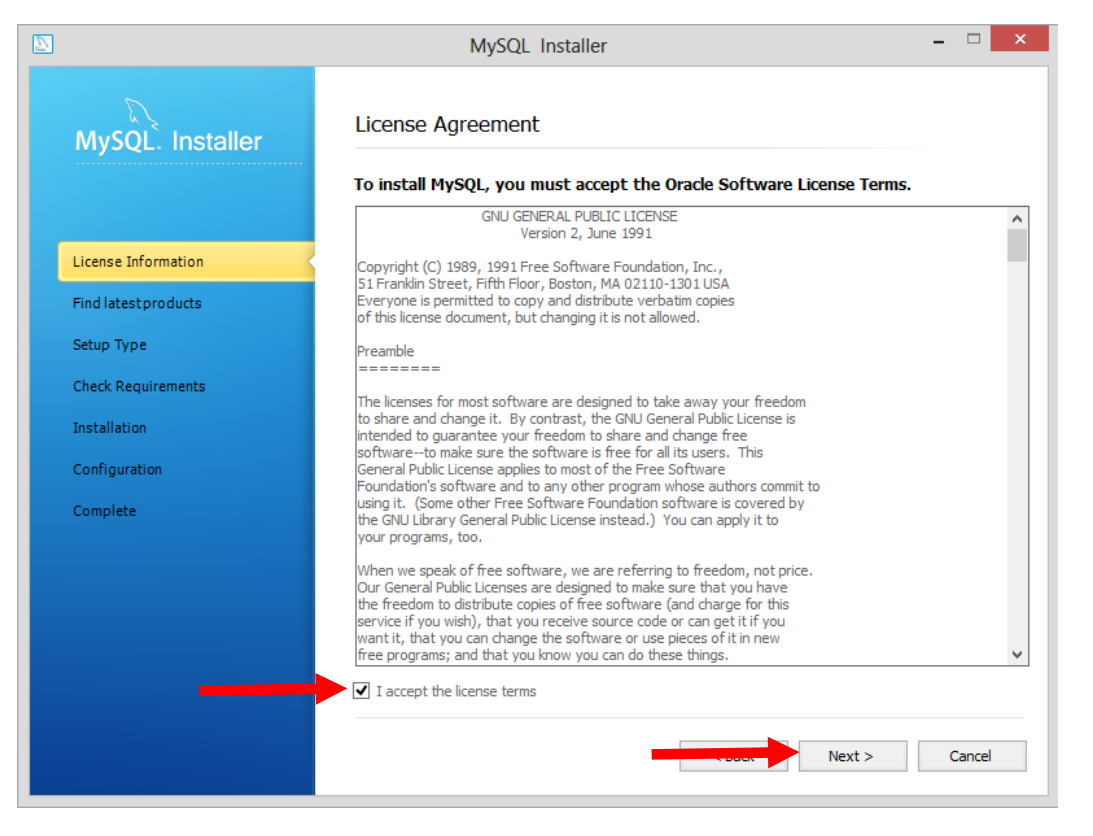

#### 4 - Click Execute:

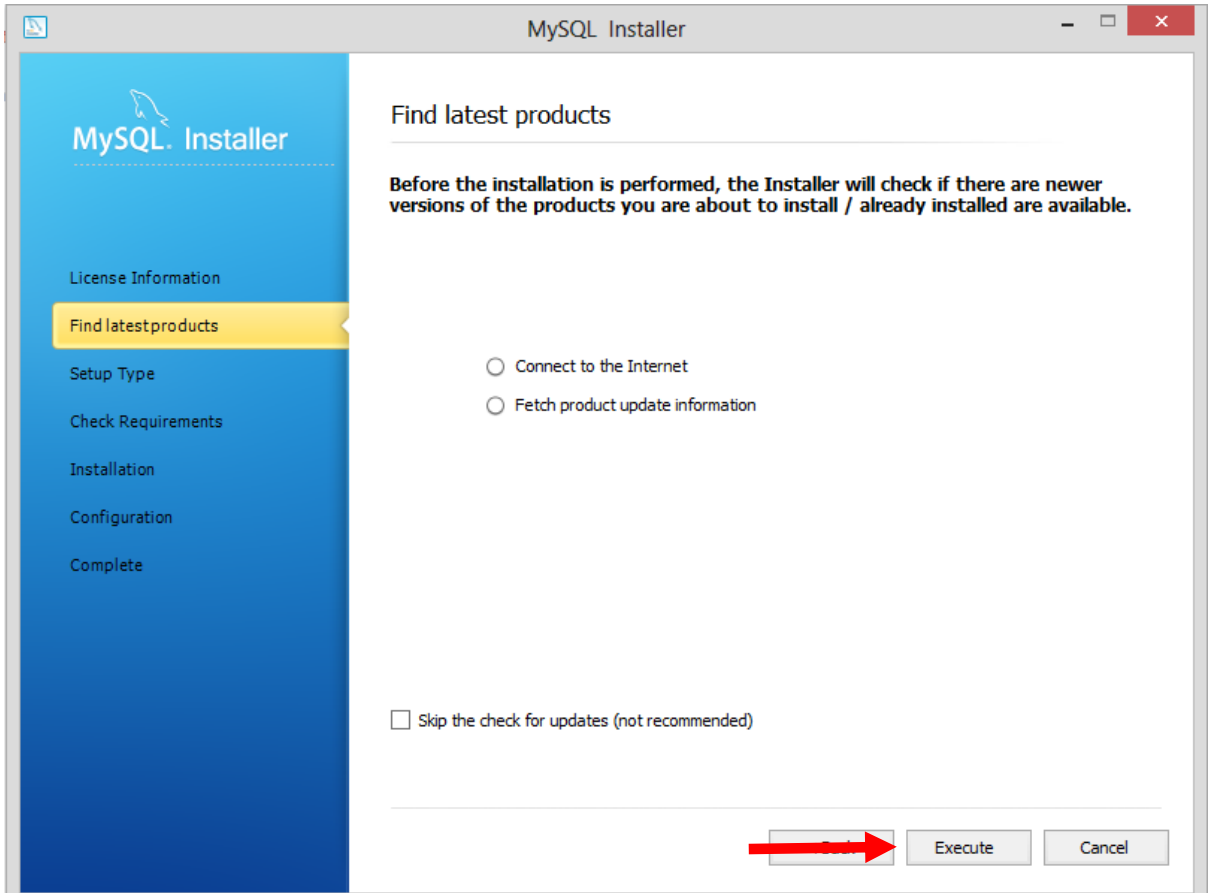

## **MySQL to HDFS – Using Sqoop**

5 - Click Next:

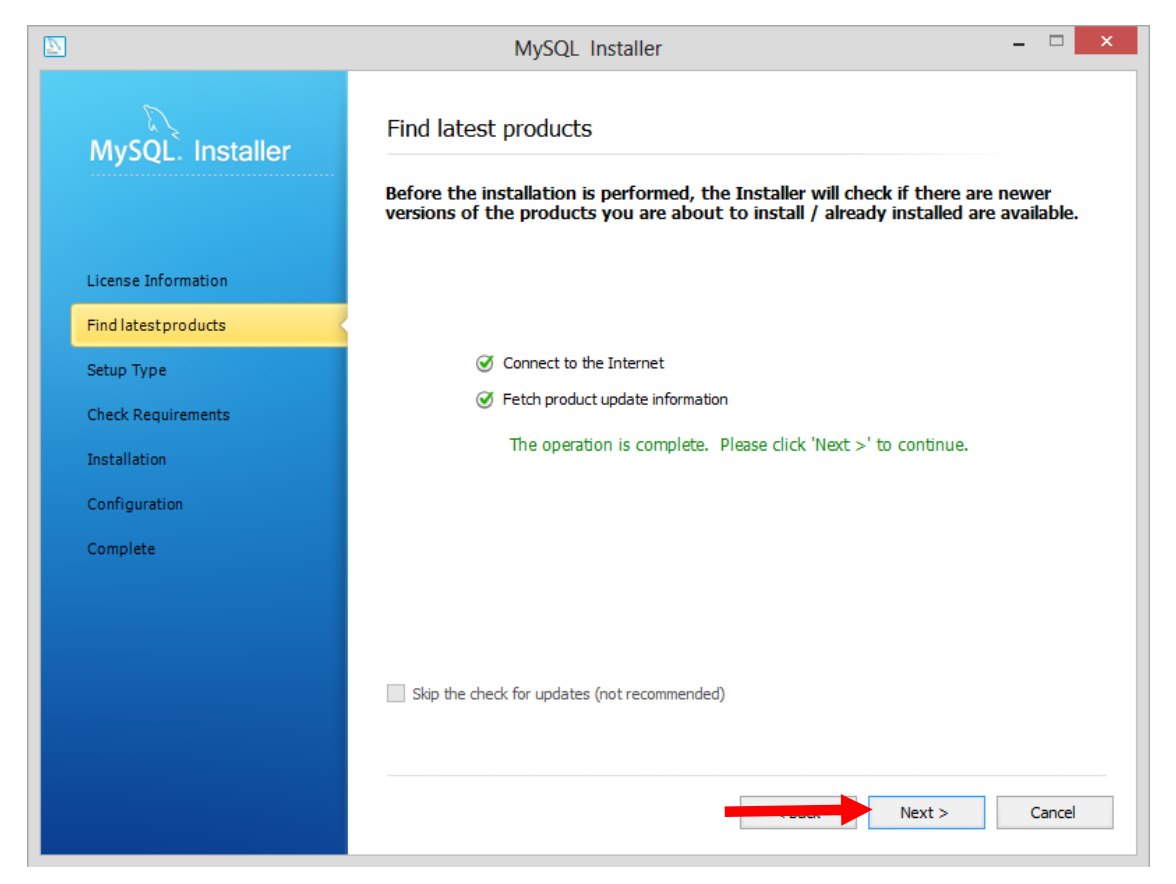

|                                                                                                    | MySQL Installer                                                                                                    | - 🗆 ×                                                                                                    |
|----------------------------------------------------------------------------------------------------|----------------------------------------------------------------------------------------------------|----------------------------------------------------------------------------------------------------|
| MySQL. Installer                                                                                                    | Choosing a Setup Type<br>Please select the Setup Type that su                                                                                                    | uits your use case.                                                                                                    |
| License Information<br>Find latest products<br>Setup Type<br>Check Requirements<br>Installation<br>Configuration<br>Complete | <ul> <li>Developer Default         Installs all products needed for MySQL development purposes.     </li> <li>Server only         Installs only the MySQL Server product.     </li> <li>Client only         Installs only the MySQL Client products, without a server.     </li> <li>Full         Installs all included MySQL products and features.     </li> <li>Custom         Manually select the products that should be installed on the system.     </li> </ul> | Setup Type Description Installs the MySQL Server and the tools required for MySQL application development. This is useful if you intend to develop applications for an existing server. This Setup Type includes: * MySQL Server * MySQL Workbench The GUI application to develop for and manage the server. Installation Path: C:\Program Files\MySQL\ Data Path: C:\ProgramData\MySQL\MySQL Server 5.6\ |
|                                                                                                    |                                                                                                    | Next > Cancel                                                                                                    |

# **MySQL to HDFS – Using Sqoop**

### 7 - Click Execute:

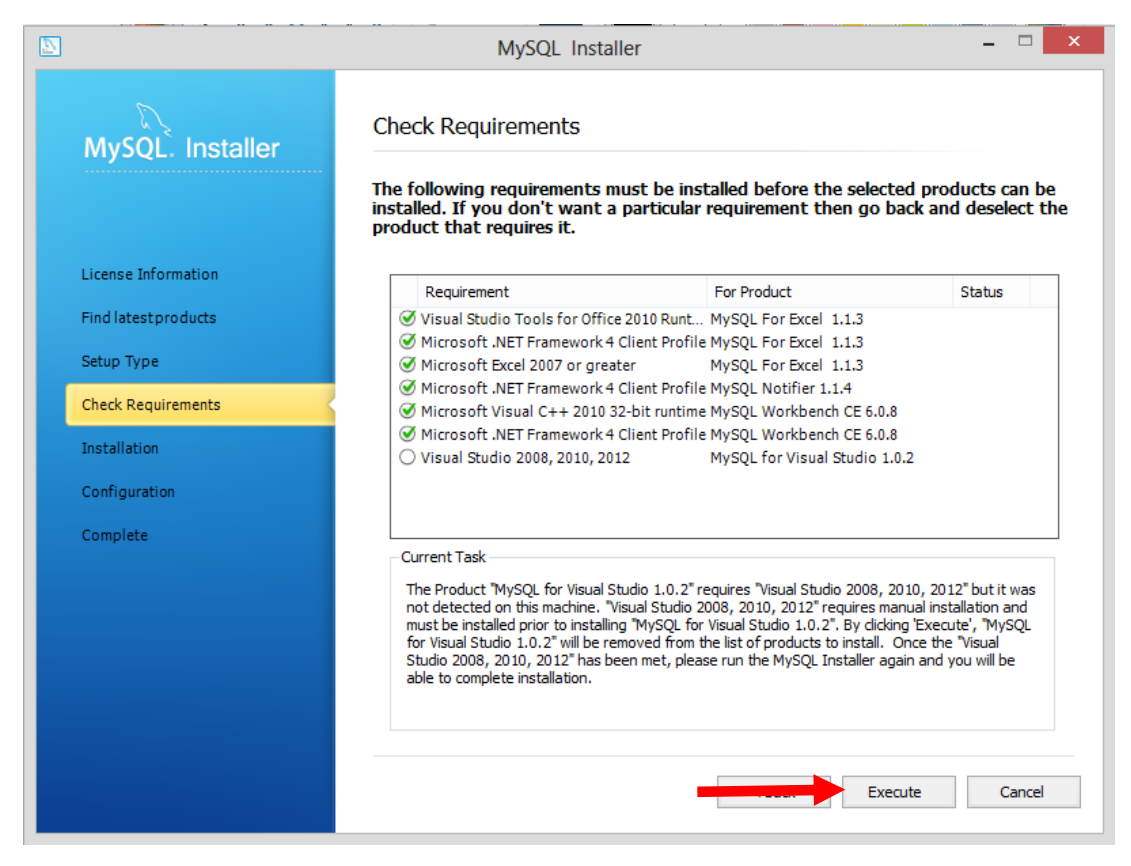

|                                    | MySQL Installer – 🗆 🗙                                                                                                    |
|------------------------------------|----------------------------------------------------------------------------------------------------|
| MySQL. Installer                   | Check Requirements<br>The following requirements must be installed before the selected products can be<br>installed. If you don't want a particular requirement then go back and deselect the<br>product that requires it.                                                                                                    |
| License Information                | Requirement For Product Status                                                                                                    |
| Find latest products<br>Setup Type | Image: Symplectic Constraints       Image: Constraints       Image: Constraints <t< th=""></t<> |
| Check Requirements                 | <ul> <li>Microsoft .NET Framework 4 Client Profile MySQL Notifier 1.1.4</li> <li>Microsoft Visual C++ 2010 32-bit runtime MySQL Workbench CE 6.0.8</li> </ul>                                                                                                    |
| Installation                       |                                                                                                    |
| Configuration                      |                                                                                                    |
| Complete                           | Current Task<br>All required prerequisites are met. Continue by clicking on the Next button.                                                                                                    |
|                                    | Next > Cancel                                                                                                    |

## **MySQL to HDFS – Using Sqoop**

9 - Click Execute:

| MySQL. Installer     | Installation Progress                                 |                 |          |       |
|----------------------|-------------------------------------------------------|-----------------|----------|-------|
|                      | The following products will be installed              | or updated.     |          |       |
|                      | Product                                               | Status          | Progress | Notes |
| License Information  | MySQL Server 5.6.15                                   | To be installed |          |       |
| Find latest products | MySQL Workbench CE 6.0.8                              | To be installed |          |       |
|                      | MySQL Notifier 1.1.4                                  | To be installed |          |       |
| Setup Type           | MySQL For Excel 1.1.3                                 | To be installed |          |       |
| Check Requirements   | MySQL Utilities 1.3.5                                 | To be installed |          |       |
| Installation         | Connector/ODBC 5.2.6                                  | To be installed |          |       |
| Configuration        | Connector/C++ 1.1.3                                   | To be installed |          |       |
| comgutation          | Connector/J 5.1.27                                    | To be installed |          |       |
| Complete             | Connector/NET 6.7.4                                   | To be installed |          |       |
|                      | MySQL Connector/C 6.1 6.1.2                           | To be installed |          |       |
|                      | MySQL Documentation 5.6.15                            | To be installed |          |       |
|                      | Samples and Examples 5.6.15                           | To be installed |          |       |
|                      | Click [Execute] to install or update the following pa | ackages         |          |       |

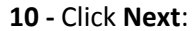

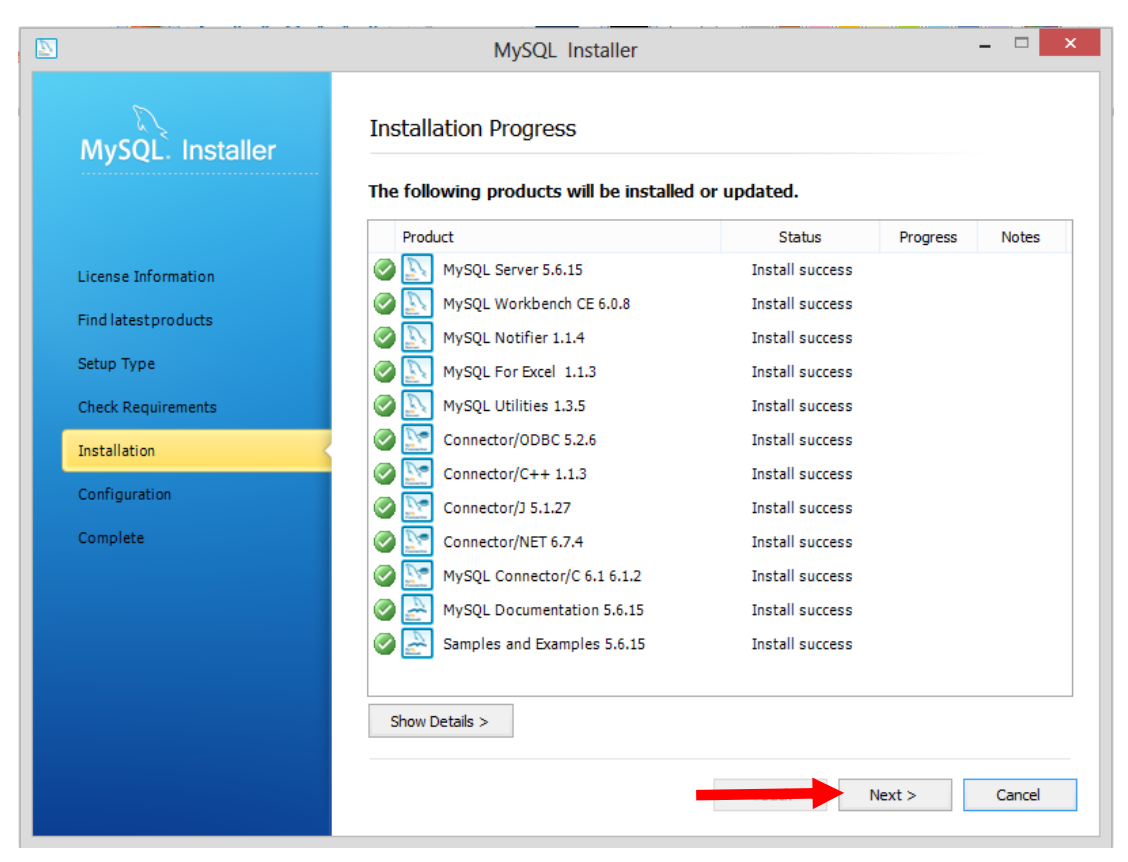

## **MySQL to HDFS – Using Sqoop**

11 - Click Next:

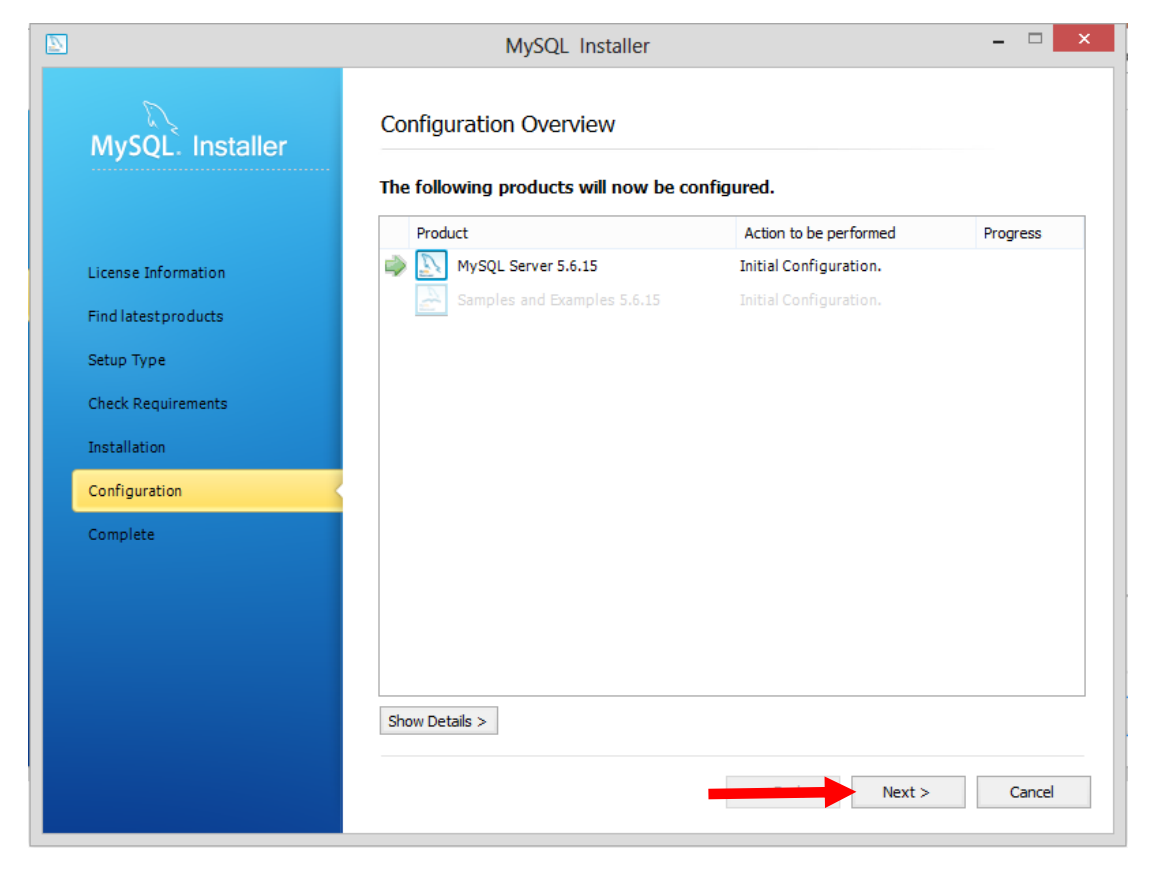

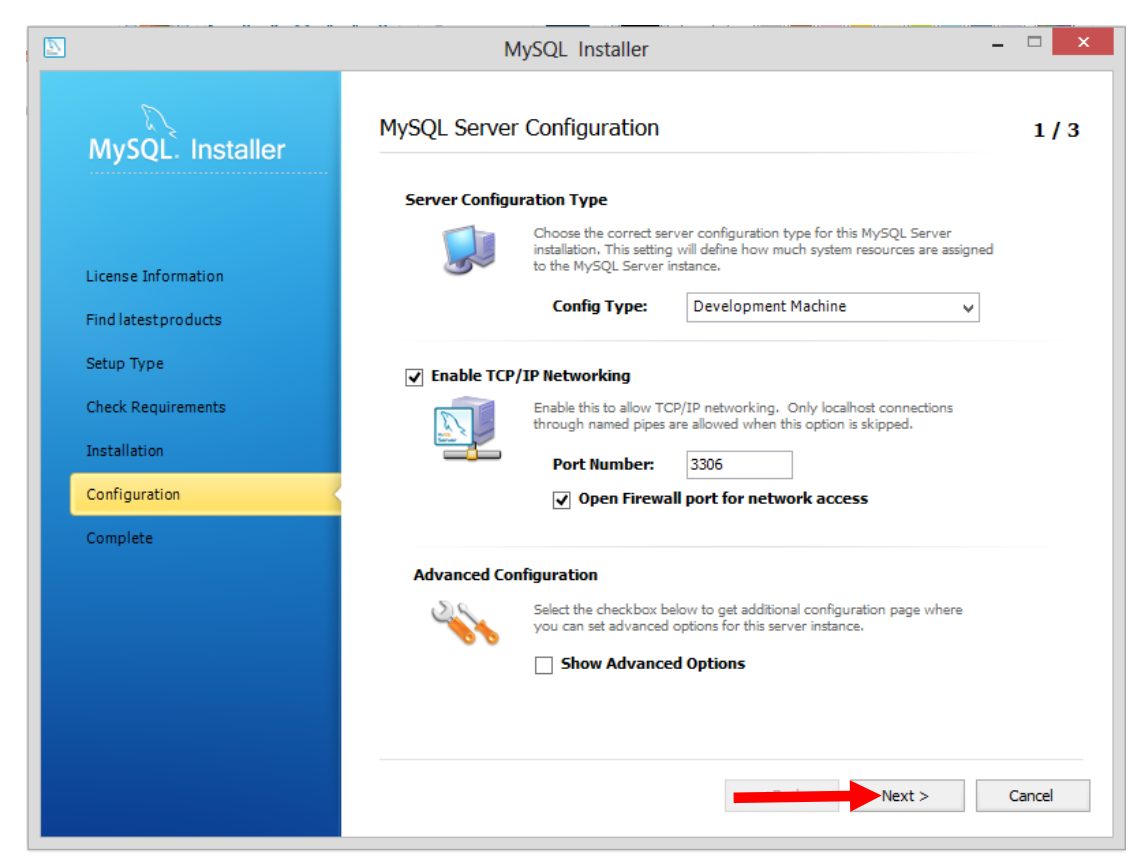

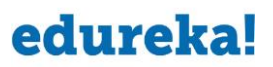

#### 13 - Enter in MySQL Root Password -> root

Enter in Repeat Password -> root

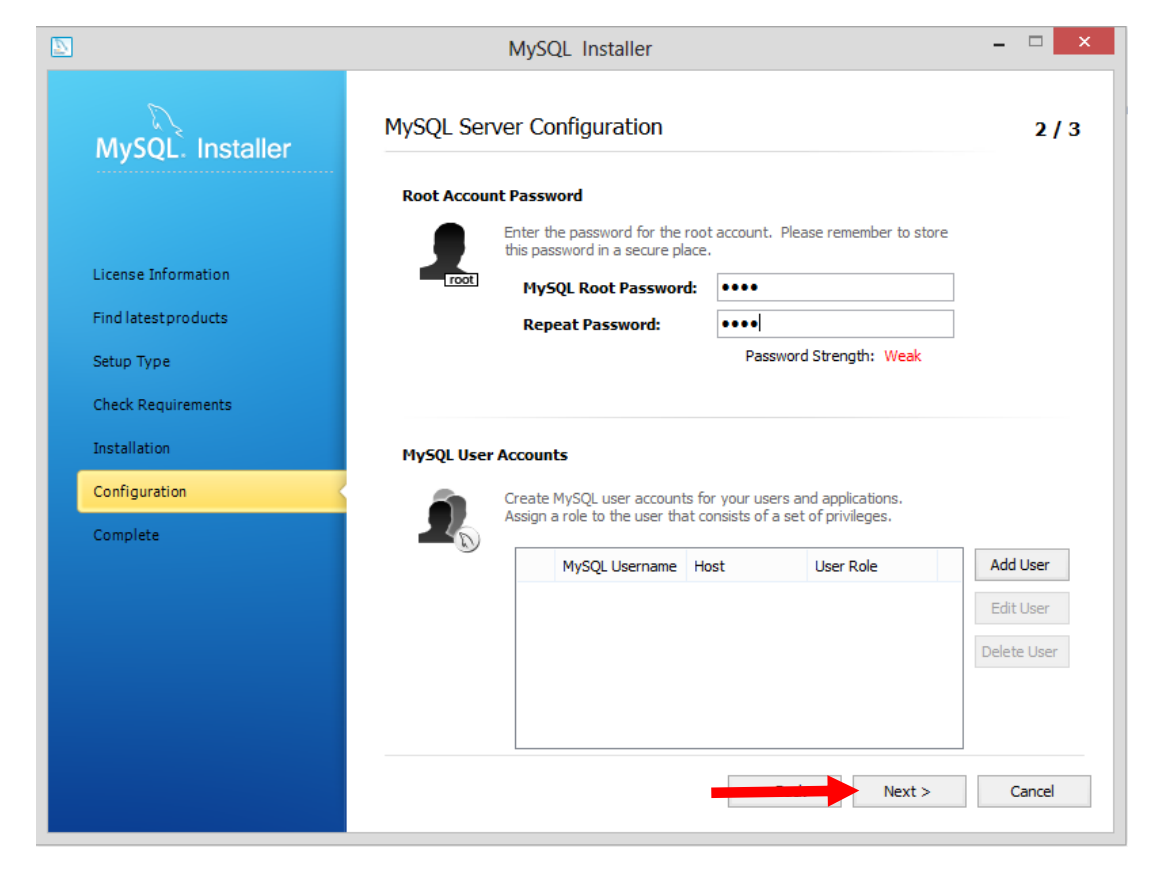

## **MySQL to HDFS – Using Sqoop**

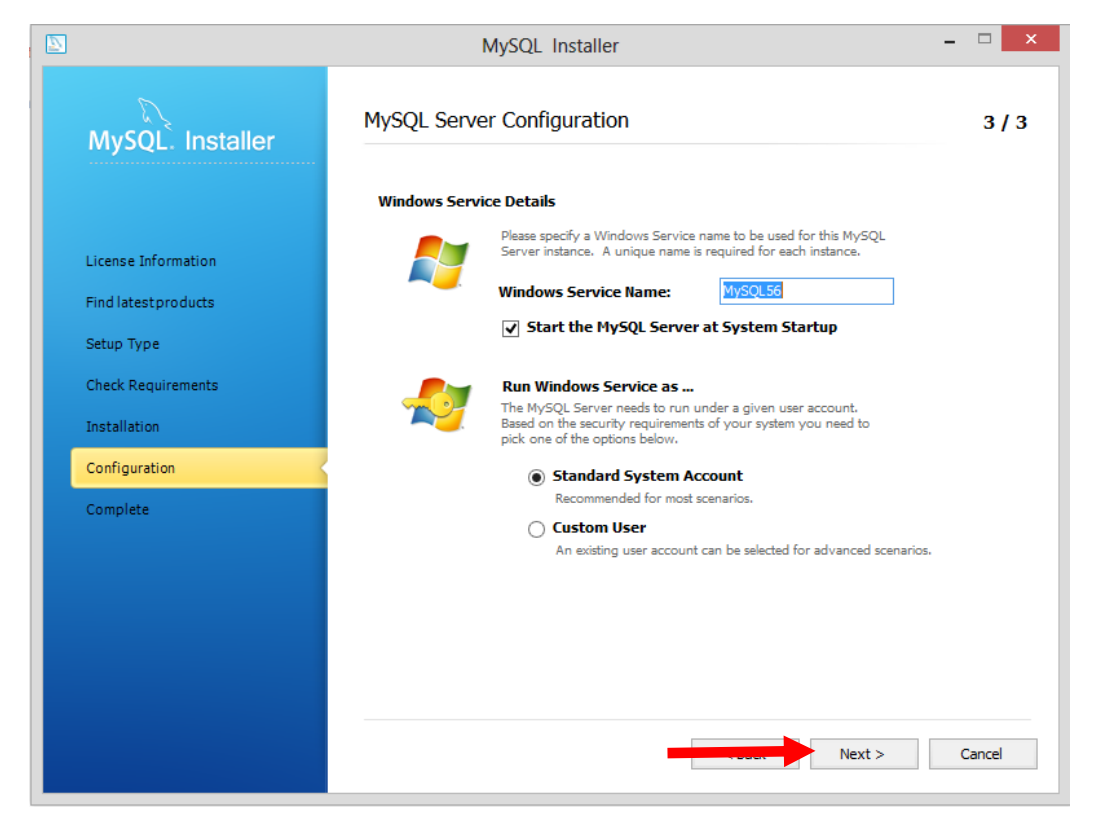

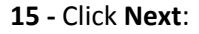

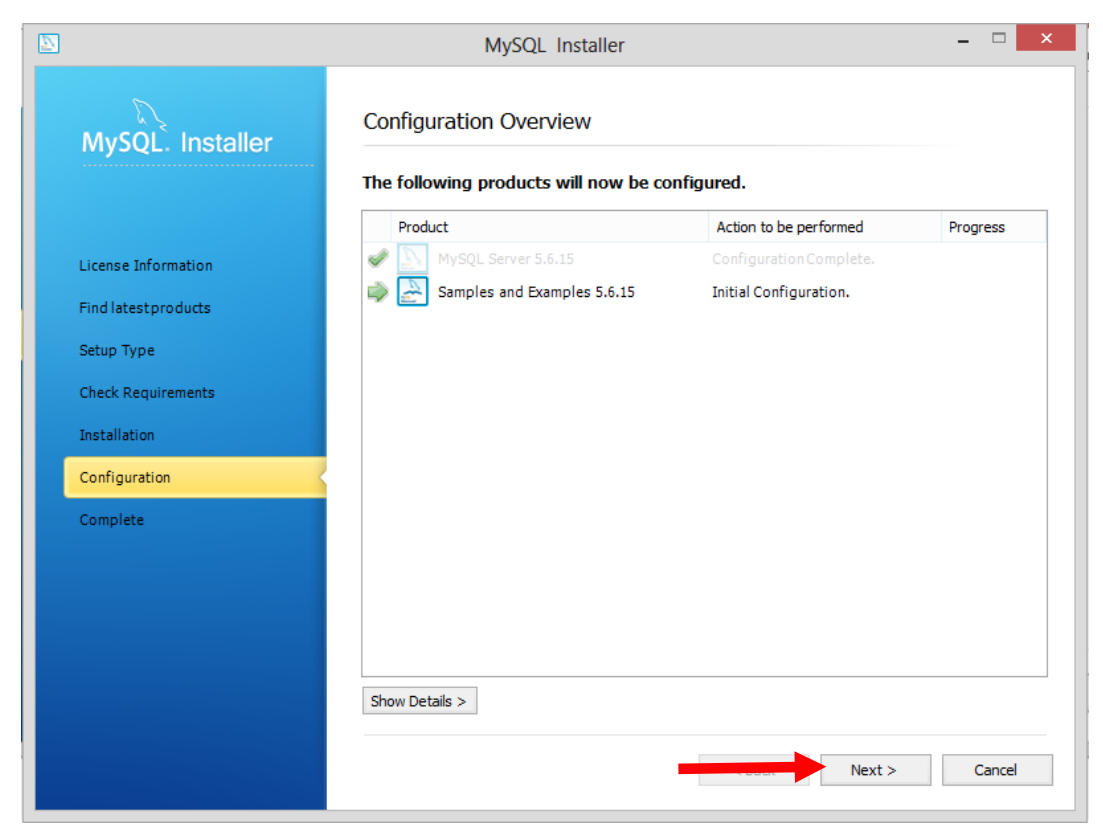

# MySQL to HDFS – Using Sqoop

|                      | MySQL Installer                       |                         | - □ ×    |
|----------------------|---------------------------------------|-------------------------|----------|
| MySQL. Installer     | Configuration Overview                |                         |          |
|                      | The following products will now be co | nfigured.               |          |
|                      | Product                               | Action to be performed  | Progress |
| License Information  | WySQL Server 5.6.15                   |                         |          |
| Find latest products | Samples and Examples 5.6.15           | Configuration Complete. |          |
| Setup Type           |                                       |                         |          |
| Check Requirements   |                                       |                         |          |
| eneck keyan ements   |                                       |                         |          |
| Installation         |                                       |                         |          |
| Configuration        | <u> </u>                              |                         |          |
| Complete             |                                       |                         |          |
|                      |                                       |                         |          |
|                      |                                       |                         |          |
|                      |                                       |                         |          |
|                      |                                       |                         |          |
|                      | Show Details >                        |                         |          |
|                      |                                       |                         |          |
|                      |                                       |                         |          |

# MySQL to HDFS – Using Sqoop

17 - Uncheck the check-box (Start MySQL Workbench after Setup) and Click Finish:

|                      | MySQL Installer – 🗆 💌                          | : |
|----------------------|------------------------------------------------|---|
| MySQL. Installer     | Installation Complete                          |   |
|                      | The installation procedure has been completed. |   |
| License Information  | Copy Log to Clipboard                          |   |
| Find latest products | Start MySQL Workbench after Setup              |   |
| Setup Type           |                                                |   |
| Check Requirements   |                                                |   |
| Installation         |                                                |   |
| Configuration        |                                                |   |
| Complete             |                                                |   |
|                      |                                                |   |
|                      |                                                |   |
|                      |                                                |   |
|                      |                                                |   |
|                      | Finish Cancel                                  |   |

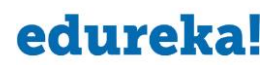

18 - Open MySQL 5.6 Command Line Client (You will find it in startup menu) and enter the Password as root

| 1992                                                                                                    | MySQL 5.6 Command Line Client -                                                                                                    | ×      |
|----------------------------------------------------------------------------------------------------|----------------------------------------------------------------------------------------------------|--------|
| Enter password:                                                                                                    |                                                                                                    |        |
|                                                                                                    | MySQL 5.6 Command Line Client                                                                                                    | ~<br>~ |
|                                                                                                    | myode no command the cherry                                                                                                    |        |
| Enter password: *<br>Welcome to the My<br>Your MySQL connec<br>Server version: 5                                                                                                    | SQL monitor. Commands end with ; or \g.<br>tion id is 4<br>.6.15 MySQL Community Server (GPL)                                                                                                    | ^      |
| Enter password: *<br>Welcome to the My<br>Your MySQL connec<br>Server version: 5<br>Copyright (c) 200                                                                                     | MySQL Sid Command Line Chern<br>SQL monitor. Commands end with ; or \g.<br>tion id is 4<br>.6.15 MySQL Community Server (GPL)<br>Ø, 2013, Oracle and∕or its affiliates. All rights reserved.                                                                                                    | ^      |
| Enter password: *<br>Welcome to the My<br>Your MySQL connec<br>Server version: 5<br>Copyright <c> 200<br/>Oracle is a regis<br/>affiliates. Other<br/>owners.</c>                         | SQL monitor. Commands end with ; or \g.<br>SQL monitor. Commands end with ; or \g.<br>tion id is 4<br>.6.15 MySQL Community Server (GPL)<br>10, 2013, Oracle and/or its affiliates. All rights reserved.<br>tered trademark of Oracle Corporation and/or its<br>names may be trademarks of their respective                                                                                              | ^      |
| Enter password: *<br>Welcome to the My<br>Your MySQL connec<br>Server version: 5<br>Copyright (c) 200<br>Oracle is a regis<br>affiliates. Other<br>owners.<br>Type 'help;' or '           | SQL monitor. Commands end with ; or \g.<br>SQL monitor. Commands end with ; or \g.<br>tion id is 4<br>.6.15 MySQL Community Server (GPL)<br>00, 2013, Oracle and/or its affiliates. All rights reserved.<br>tered trademark of Oracle Corporation and/or its<br>names may be trademarks of their respective<br>\h' for help. Type '\c' to clear the current input statemen                               | ^      |
| Enter password: *<br>Welcome to the My<br>Your MySQL connec<br>Server version: 5<br>Copyright (c) 200<br>Oracle is a regis<br>affiliates. Other<br>owners.<br>Type 'help;' or '<br>mysql) | (%%%<br>(%QL monitor. Commands end with ; or \g.<br>(%SQL monitor. Community Server (GPL)<br>10, 2013, Oracle and/or its affiliates. All rights reserved.<br>(%Tered trademark of Oracle Corporation and/or its<br>(* names may be trademarks of their respective<br>(%) for help. Type '\c' to clear the current input statement<br>(%) for help. Type '\c' to clear the current input statement<br>(%) | nt.    |

## **MySQL to HDFS – Using Sqoop**

19 - Create a Database named Edureka by executing the below command:

Command: create database Edureka;

× Hys. MySQL 5.6 Command Line Client Enter password: <del>\*\*\*\*</del> Welcome to the MySQL monitor. Commands end with ; or \g. Your MySQL connection id is 4 Server version: 5.6.15 MySQL Community Server (GPL) Copyright (c) 2000, 2013, Oracle and/or its affiliates. All rights reserved. Oracle is a registered trademark of Oracle Corporation and/or its affiliates. Other names may be trademarks of their respective owners. Type 'help;' or '\h' for help. Type '\c' to clear the current input statement. mysql> create database Edureka; Ű \_ □ Hys. MySQL 5.6 Command Line Client Enter password: <del>\*\*\*\*</del> Welcome to the MySQL monitor. Commands end with ; « Your MySQL connection id is 4 Server version: 5.6.15 MySQL Community Server (GPL) ~ Commands end with ; or  $\g$ . Copyright (c) 2000, 2013, Oracle and/or its affiliates. All rights reserved. Oracle is a registered trademark of Oracle Corporation and/or its affiliates. Other names may be trademarks of their respective owners. Type 'help;' or '\h' for help. Type '\c' to clear the current input statement. mysql> create database Edureka; Query OK, 1 row affected (0.00 sec) mysql>

### **MySQL to HDFS – Using Sqoop**

20 - Use Database named Edureka by executing the below command:

Command: use Edureka;

× Hys. MvSQL 5.6 Command Line Client Enter password: \*\*\*\* Welcome to the MySQL monitor. Commands end with ; Your MySQL connection id is 4 Server version: 5.6.15 MySQL Community Server (GPL) ^ Commands end with ; or  $\searrow$ . Copyright (c) 2000, 2013, Oracle and/or its affiliates. All rights reserved. Oracle is a registered trademark of Oracle Corporation and/or its affiliates. Other names may be trademarks of their respective owners. Type 'help;' or '\h' for help. Type '\c' to clear the current input statement. nysql> create database Edureka; Query OK, 1 row affected (0.00 sec) mysql> use Edureka; MySQL 5.6 Command Line Client Hys. Enter password: <del>\*\*\*\*</del> Welcome to the MySQL monitor. Commands end with ; « Your MySQL connection id is 4 Server version: 5.6.15 MySQL Community Server (GPL) ~ Commands end with ; or  $\searrow$ . Copyright (c) 2000, 2013, Oracle and/or its affiliates. All rights reserved. Oracle is a registered trademark of Oracle Corporation and/or its affiliates. Other names may be trademarks of their respective owners. Type 'help;' or '\h' for help. Type '\c' to clear the current input statement. mysql> create database Edureka; Query OK, 1 row affected (0.00 sec) mysql> use Edureka; Database changed mysql>

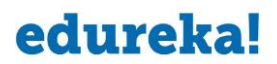

21 - Create a Table named Employee by executing the below command:

Command: create table Employee(firstName varchar(50), lastName varchar(50));

Hys. MvSQL 5.6 Command Line Client Enter password: <del>\*\*\*\*</del> Welcome to the MySQL monitor. Commands end with ; Your MySQL connection id is 4 Server version: 5.6.15 MySQL Community Server (GPL) Commands end with ; or  $\searrow$ . Copyright (c) 2000, 2013, Oracle and/or its affiliates. All rights reserved. Oracle is a registered trademark of Oracle Corporation and/or its affiliates. Other names may be trademarks of their respective owners. Type 'help;' or '\h' for help. Type '\c' to clear the current input statement. mysql> create database Edureka; Query OK, 1 row affected (0.00 sec) mysql> use Edureka; Database changed mysql> create table Employee(firstName varchar(50), lastName varchar(50)); MySQL 5.6 Command Line Client Hys. Enter password: <del>\*\*\*\*</del> Welcome to the MySQL monitor. Commands end with ; Your MySQL connection id is 4 Server version: 5.6.15 MySQL Community Server (GPL) Commands end with ; or  $\searrow$ . Copyright (c) 2000, 2013, Oracle and/or its affiliates. All rights reserved. Oracle is a registered trademark of Oracle Corporation and/or its affiliates. Other names may be trademarks of their respective owners. Type 'help;' or '\h' for help. Type '\c' to clear the current input statement. mysql> create database Edureka; Query OK, 1 row affected (0.00 sec) mysql> use Edureka; Database changed mysql> create table Employee(firstName varchar(50), lastName varchar(50)); Query OK, 0 rows affected (0.38 sec) mysql>

### MySQL to HDFS – Using Sqoop

22 - Insert values in table Employee by executing the below command:

Command: insert into Employee values ('Vineet', 'Chaturvedi'), ('Abhi', 'Kr');

Hys MvSQL 5.6 Command Line Client Enter password: <del>\*\*\*\*</del> Welcome to the MySQL monitor. Commands end with ; « Your MySQL connection id is 4 Server version: 5.6.15 MySQL Community Server (GPL) ٨ Commands end with ; or  $\searrow$ . Copyright (c) 2000, 2013, Oracle and/or its affiliates. All rights reserved. Oracle is a registered trademark of Oracle Corporation and/or its affiliates. Other names may be trademarks of their respective owners. Type 'help;' or '\h' for help. Type '\c' to clear the current input statement. mysql> create database Edureka; Query OK, 1 row affected (0.00 sec) nysql> use Edureka; Database changed guery OK, 0 rows affected (0.38 sec) mysql> insert into Employee values ('Vineet', 'Chaturvedi'<u>), ('Abhi' , 'Kr');</u> □ X Hyp MySQL 5.6 Command Line Client Your MySQL connection id is 4 Server version: 5.6.15 MySQL Community Server (GPL) ٨ Copyright (c) 2000, 2013, Oracle and/or its affiliates. All rights reserved. Oracle is a registered trademark of Oracle Corporation and/or its affiliates. Other names may be trademarks of their respective owners. Type 'help;' or '\h' for help. Type '\c' to clear the current input statement. mysql> create database Edureka; Query OK, 1 row affected (0.00 sec)

mysql> use Edureka; Database changed mysql> create table Employee(firstName varchar(50), lastName varchar(50)); Query OK, Ø rows affected (0.38 sec) mysql> insert into Employee values ('Vineet', 'Chaturvedi'), ('Abhi', 'Kr'); Query OK, 2 rows affected (0.09 sec) Records: 2 Duplicates: Ø Warnings: Ø mysql>

## **MySQL to HDFS – Using Sqoop**

23 - Check the rows present in table Employee by executing the below command:

**Command**: select \* from Employee;

MySQL 5.6 Command Line Client - C × Your MySQL connection id is 4 Server version: 5.6.15 MySQL Community Server (GPL) Copyright (c) 2000, 2013, Oracle and/or its affiliates. All rights reserved. Oracle is a registered trademark of Oracle Corporation and/or its affiliates. Other names may be trademarks of their respective owners. Type 'help;' or '\h' for help. Type '\c' to clear the current input statement. mysql> create database Edureka; Query OK, 1 row affected (0.00 sec) mysql> use Edureka; Database changed mysql> insert into Employee(firstName varchar(50), lastName varchar(50)); Query OK, 2 rows affected (0.09 sec) mysql> insert into Employee values ('Uineet', 'Chaturvedi'), ('Abhi', 'Kr'); Query OK, 2 rows affected (0.09 sec) Records: 2 Duplicates: 0 Warnings: 0 mysql> select \* from Employee;

| MySQL 5.6 Command Line Client                                                                                                    | -   |      | ×   |
|----------------------------------------------------------------------------------------------------|-----|------|-----|
| Type 'help;' or '\h' for help. Type '\c' to clear the current input st                                                                                    | ate | ment | - ^ |
| mysql> create database Edureka;<br>Query OK, 1 row affected (0.00 sec)                                                                                    |     |      |     |
| mysql> use Edureka;<br>Database changed<br>mysql> create table Employee(firstName varchar(50), lastName varchar(5<br>Query OK, 0 rows affected (0.38 sec) | 9>> | ;    |     |
| mysql> insert into Employee values ('Vineet', 'Chaturvedi'), ('Abhi' ,<br>Query OK, 2 rows affected (0.09 sec)<br>Records: 2 Duplicates: 0 Warnings: 0    | 'K  | r'); |     |
| mysql> select * from Employee;<br>+                                                                                                    |     |      |     |
| Vineet   Chaturvedi  <br>  Abhi   Kr  <br>+                                                                                                    |     |      |     |
| 2 rows in set (0.00 sec)                                                                                                    |     |      |     |
| mysql>                                                                                                    |     |      | ~   |

## **MySQL to HDFS – Using Sqoop**

24 - Download MySQL connector using the below link:

https://drive.google.com/file/d/0B2-rlCGKD40NSVJ3QlpWSk950FE/edit?usp=sharing

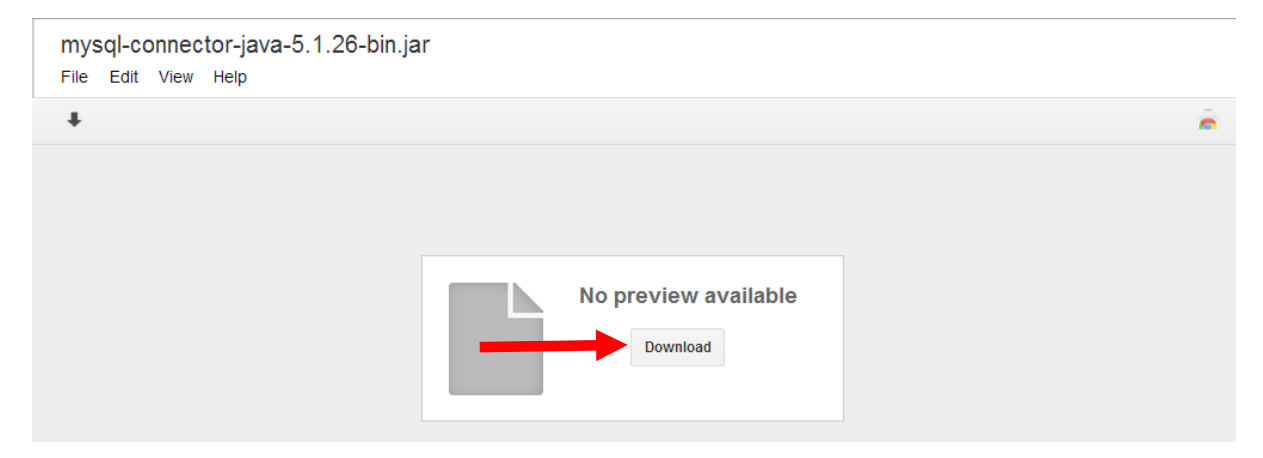

- 25 Open Cloudera cdh3 and move MySQL connector to Cloudera cdh3 (To Desktop) using FileZilla. Use the below link to understand how to move a file from Windows to cloudera cdh3 vm. http://www.edureka.in/blog/transfer-files-windows-cloudera-demo-vm/
- 26 Once the MySQL connector is present on Cloudera Cdh3 Desktop, move it to the lib folder of

sqoop by executing the below command:

#### Command:

sudo cp /home/cloudera/Desktop/mysql-connector-java-5.1.26-bin.jar /usr/lib/sqoop/lib

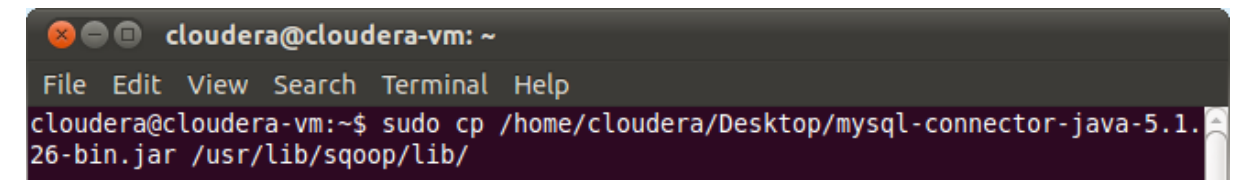

#### 27 - Change the directory to Sqoop by executing the below command:

**Command**: cd /usr/lib/sqoop

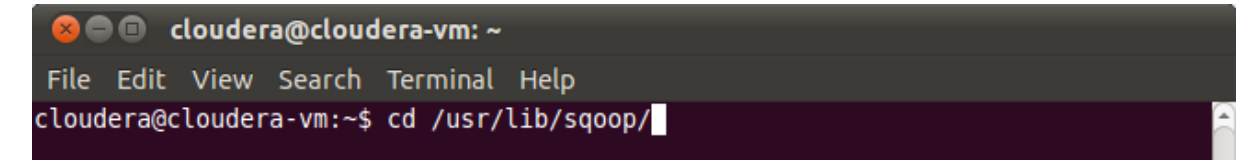

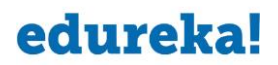

28 - Open Command Prompt (CMD) on Windows and check the IPv4 Address by executing the

below command:

Command: ipconfig

```
C:\Users\User>ipconfig
Windows IP Configuration
Wireless LAN adapter Local Area Connection* 13:
    Media State . . . . . . . . . . . Media disconnected
Connection-specific DNS Suffix . :
Wireless LAN adapter Local Area Connection* 11:
    Media State . . . . . . . . . . . Media disconnected
Connection-specific DNS Suffix . :
Wireless LAN adapter Wi-Fi:
   Connection-specific DNS Suffix .:
Link-local IPv6 Address . . . : fe80::30fb:d292:86bf:1473x24
IPv4 Address. . . . . : 192.168.1.149
Subnet Mask . . . . . . . : 255.255.255.0
Default Gateway . . . . . . : 192.168.1.1
Ethernet adapter Bluetooth Network Connection:
    Media State . . . . . . . . . . . Media disconnected
Connection-specific DNS Suffix . :
Ethernet adapter Ethernet:
    Media State . . . . . . . . . . . . Media disconnected
Ethernet adapter UMware Network Adapter UMnet1:
   fe80::41ae:2459:93df:f6a5%20
192.168.243.1
255.255.255.0
    Subnet Mask .
    Default Gateway .
```

29 - Grant all privileges to root@your\_ipv4\_address by executing the below command

(in MySQL 5.6 Command Line Client):

Required items for the command:

Ip - Find out the IPv4 address of your system using the above step. In my case it is

192.168.243.1

Command:

grant all privileges on \*.\* to root@192.168.243.1 IDENTIFIED BY 'root' WITH GRANT OPTION;

nysql> grant all privileges on \*.\* to root@192.168.243.1 IDENTIFIED BY 'root' WI TH GRANT OPTION; Query OK, Ø rows affected (0.06 sec)

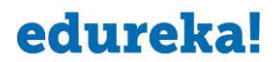

30 - Import the table Employee present in MySQL database to hdfs by executing the below

command:

Required items for the command:

IPv4 Address – Your IPv4 address. In my case it is 192.168.243.1

Database Name - Edureka

Table Name – Employee

Username – root

Output Directory - Could be any. I have used sqoopOut1

Command:

bin/sqoop import --connect jdbc:mysql://192.168.243.1/Edureka --table Employee --username root - P --target-dir /sqoopOut1 -m 1

@ @ cloudera@cloudera-vm:/usr/lib/sqoop
File Edit View Search Terminal Help
cloudera@cloudera-vm:/usr/lib/sqoop\$ bin/sqoop import --connect jdbc:mysql://192.168.243.1/Edureka
--table Employee --username root -P --target-dir /sqoop0ut1 -m 1

#### 31 - Enter the Password - root

cloudera@cloudera-vm:/usr/lib/sqoop
 File Edit View Search Terminal Help
 cloudera@cloudera-vm:/usr/lib/sqoop\$ bin/sqoop import --connect jdbc:mysql://192.168.243.1/Edureka
 --table Employee --username root -P --target-dir /sqoop0ut1 -m 1
Enter password:

客 🕒 🔲 cloudera@cloudera-vm: /usr/lib/sqoop

File Edit View Search Terminal Help 13/12/14 01:15:39 INFO manager.MySQLManager: Executing SQL statement: SELECT t.\* FROM `Employee` AS t LIMIT 1 13/12/14 01:15:40 INFO manager.MySQLManager: Executing SQL statement: SELECT t.\* FROM `Employee` AS t LIMIT 13/12/14 01:15:40 INFO orm.CompilationManager: HAD00P HOME is /usr/lib/hadoop 13/12/14 01:15:40 INFO orm.CompilationManager: Found hadoop core jar at: /usr/lib/hadoop/hadoop-cor e.jar Note: /tmp/sqoop-cloudera/compile/4e7823615f679074f2f3edfb6e4c8288/Employee.java uses or overrides a deprecated API. Note: Recompile with -Xlint:deprecation for details. 13/12/14 01:15:42 ERROR orm.CompilationManager: Could not rename /tmp/sqoop-cloudera/compile/4e7823 615f679074f2f3edfb6e4c8288/Employee.java to /usr/lib/sqoop/./Employee.java 13/12/14 01:15:42 INFO orm.CompilationManager: Writing jar file: /tmp/sqoop-cloudera/compile/4e7823 615f679074f2f3edfb6e4c8288/Employee.jar 13/12/14 01:15:42 WARN manager.MySQLManager: It looks like you are importing from mysql. 13/12/14 01:15:42 WARN manager.MySQLManager: This transfer can be faster! Use the --direct 13/12/14 01:15:42 WARN manager.MySQLManager: option to exercise a MySQL-specific fast path. 13/12/14 01:15:42 INFO manager.MySQLManager: Setting zero DATETIME behavior to convertToNull (mysql 13/12/14 01:15:42 INFO mapreduce.ImportJobBase: Beginning import of Employee 13/12/14 01:15:42 INFO manager.MySQLManager: Executing SQL statement: SELECT t.\* FROM `Employee` AS t LIMIT 1

# **MySQL to HDFS – Using Sqoop**

| 80    |      | clouder | a@clou | dera-vm: | /usr/lib/sq | рор                                                        |
|-------|------|---------|--------|----------|-------------|------------------------------------------------------------|
| File  | Edit | : View  | Search | Termina  | ıl Help     |                                                            |
| 13/12 | /13  | 04:14:3 | 3 INFO | mapred.  | JobClient:  | map 100% reduce 0%                                         |
| 13/12 | /13  | 04:14:3 | 4 INFO | mapred.  | JobClient:  | Job complete: job_201312130137_0001                        |
| 13/12 | /13  | 04:14:3 | 4 INF0 | mapred   | JobClient:  | Counters: 12                                               |
| 13/12 | /13  | 04:14:3 | 4 INF0 | mapred.  | JobClient:  | Job Counters                                               |
| 13/12 | /13  | 04:14:3 | 4 INFO | mapred   | JobClient:  | SLOTS_MILLIS_MAPS=12768                                    |
| 13/12 | /13  | 04:14:3 | 4 INFO | mapred   | JobClient:  | Total time spent by all reduces waiting after reservi      |
| ng sl | ots  | (ms)=0  |        |          |             |                                                            |
| 13/12 | /13  | 04:14:3 | 4 INFO | mapred   | JobClient:  | Total time spent by all maps waiting after reserving       |
| slots | (ms  | ;)=0    |        |          |             |                                                            |
| 13/12 | /13  | 04:14:3 | 4 INFO | mapred   | JobClient:  | Launched map tasks=1                                       |
| 13/12 | /13  | 04:14:3 | 4 INFO | mapred.  | JobClient:  | SLOTS_MILLIS_REDUCES=0                                     |
| 13/12 | /13  | 04:14:3 | 4 INFO | mapred.  | JobClient:  | FileSystemCounters                                         |
| 13/12 | /13  | 04:14:3 | 4 INFO | mapred.  | JobClient:  | HDFS_BYTES_READ=87                                         |
| 13/12 | /13  | 04:14:3 | 4 INFO | mapred.  | JobClient:  | FILE_BYTES_WRITTEN=59336                                   |
| 13/12 | /13  | 04:14:3 | 4 INFO | mapred.  | JobClient:  | HDFS_BYTES_WRITTEN=26                                      |
| 13/12 | /13  | 04:14:3 | 4 INFO | mapred.  | JobClient:  | Map-Reduce Framework                                       |
| 13/12 | /13  | 04:14:3 | 4 INFO | mapred.  | JobClient:  | Map input records=2                                        |
| 13/12 | /13  | 04:14:3 | 4 INFO | mapred.  | JobClient:  | Spilled Records=0                                          |
| 13/12 | /13  | 04:14:3 | 4 INFO | mapred.  | JobClient:  | Map output records=2                                       |
| 13/12 | /13  | 04:14:3 | 4 INFO | mapred.  | JobClient:  | SPLIT RAW BYTES=87                                         |
| 13/12 | /13  | 04:14:3 | 4 INFO | mapreduo | ce.ImportJ  | obBase: Transferred 26 bytes in 24.4973 seconds (1.0613 by |
| tes/s | ec)  |         |        |          |             |                                                            |
| 13/12 | /13  | 04:14:3 | 4 INFO | mapreduo | ce.ImportJ  | obBase: Retrieved 2 records.                               |

**32** - Open the Browser and go to the below URL:

### URL: <a href="http://localhost:50070/dfshealth.jsp">http://localhost:50070/dfshealth.jsp</a>

#### Click on Browse the filesystem

| 😣 🗐 🗐 🛛 Hado                           | op NameNode localhos                 | t.localdoma               | n:8020 - Mozilla Fir  | efox                       |   |          |
|----------------------------------------|--------------------------------------|---------------------------|-----------------------|----------------------------|---|----------|
| <u>F</u> ile <u>E</u> dit <u>V</u> iev | w Hi <u>s</u> tory <u>B</u> ookmarks | <u>T</u> ools <u>H</u> el | 0                     |                            |   |          |
| <u> </u>                               | a 🔊 🔶 🚺 http://                      | //localbost:5             | 070/dfsbealth isp     |                            |   |          |
|                                        |                                      | 7100011030.5              | ioroj di sileaten.jsp |                            |   | ~        |
| 🖀 Hue 🛛 🗟 HBas                         | se Master 🦿 NameNode                 | e status 🛛 🤻 J            | obTracker Status      |                            |   |          |
| 🕴 Hadoop Nam                           | neNode localh 🗱 🚺                    | Cloudera Log              | in 🗱                  | 🕴 Hadoop NameNode localh 🗱 | + | $\nabla$ |
| NameNo                                 | de 'localhost.                       | .locald                   | omain:8020            | )'                         |   | 1        |
| Started:                               | Fri Dec 13 23:12:34 PST              | 2013                      |                       |                            |   |          |
| Version:                               | 0.20.2-cdh3u0, r81256a               | d0f2e4ab2bd3              | 4b04f53d25a6c2368     | 6dd14                      |   |          |
| Compiled:                              | Sat Mar 26 00:14:04 UTC              | 2011 by root              |                       |                            |   |          |
| Upgrades:                              | There are no upgrades in             | progress.                 |                       |                            |   |          |
|                                        |                                      |                           |                       |                            |   |          |
| Browse the files                       | ystem                                |                           |                       |                            |   |          |
| Namenode Logs                          |                                      |                           |                       |                            |   |          |
| Cluster Summa                          | ary                                  |                           |                       |                            |   |          |
| 31 files and dire                      | -<br>ctories, 18 blocks = 49 tot     | al. Heap Size             | s 31.32 MB / 966.69   | MB (3%)                    |   | Ξ        |
| Configured C                           | apacity                              | : 7.49 G                  | B                     |                            |   |          |
| DFS Used                               | ,                                    | : 196 K                   | В                     |                            |   |          |
| Non DFS Use                            | d                                    | : 3.6 G                   | В                     |                            |   |          |
| DFS Remainin                           | ng                                   | : 3.89 G                  | В                     |                            |   |          |
| DFS Used%                              |                                      | : 0                       | 6                     |                            |   |          |
| DFS Remainin                           | ng%                                  | : 51.98                   | 6                     |                            |   |          |
| Live Nodes                             |                                      | :                         | 1                     |                            |   |          |
| Dead Nodes                             |                                      | :                         | 0                     |                            |   |          |
| Decommissio                            | ning Nodes                           | :                         | 0                     |                            |   |          |
| Number of U                            | nder-Replicated Blocks               | :                         | 0                     |                            |   |          |

# **MySQL to HDFS – Using Sqoop**

33 - Click on sqoopOut1 directory:

| 👉 🔿 🕯<br>🖥 Hue 💿 | ▼ C     | 🛞<br>Maste | er (NameN   | ttp://localho | ost.localdomain:500<br>( JobTracker Stat | 75/browseDi<br>us | rectory.js | p?namenodel | nfol | 🗘 🔻 🚼 🔻 Google |
|------------------|---------|------------|-------------|---------------|------------------------------------------|-------------------|------------|-------------|------|----------------|
| ( Hadoop         | Namel   | Node       | localh 🗱    | C Cloudera    | a Login                                  | 🗱 🤻 HDF           | s:/        |             | ×    | <b>+</b>       |
| Contents o       | of dire | ctory      | /           |               |                                          |                   |            |             |      |                |
| Goto : 🖊         |         |            |             | go            |                                          |                   |            |             |      |                |
| Name             | Туре    | Size       | Replication | Block Size    | Modification Time                        | Permission        | Owner      | Group       |      |                |
| sqoopOut         | dir     |            |             |               | 2013-12-13 04:14                         | rwxr-xr-x         | cloudera   | supergroup  |      |                |
| sqoopOut1        | dir     |            |             |               | 2013-12-14 01:15                         | rwxr-xr-x         | cloudera   | supergroup  |      |                |
| tmp              | dir     |            |             |               | 2011-04-01 17:25                         | rwxrwxrwx         | hue        | supergroup  |      |                |
| cmp              |         |            |             |               |                                          |                   | -          |             |      |                |
| user             | dir     |            |             |               | 2011-04-08 16:48                         | rwxr-xr-x         | hue        | supergroup  |      |                |

Local logs

#### 34 - Click on part-m-00000 file:

| 🕴 Hadoop Na                      | meNo   | de localh. | 🗱 🖸 Clo     | oudera Logir | n 🗱               | ( HDFS:/sqc | opOut1   | ×          |
|----------------------------------|--------|------------|-------------|--------------|-------------------|-------------|----------|------------|
| Contents of directory /sqoopOut1 |        |            |             |              |                   |             |          |            |
| Goto : /sqoop                    | Out1   |            | go          |              |                   |             |          |            |
| Go to parent dire                | ectory |            | -           |              |                   |             |          |            |
| Name                             | Туре   | Size       | Replication | Block Size   | Modification Time | Permission  | Owner    | Group      |
| _SUCCESS                         | file   | 0 KB       | 1           | 64 MB        | 2013-12-14 01:15  | rw-rr       | cloudera | supergroup |
| _logs                            | dir    |            |             |              | 2013-12-14 01:15  | rwxr-xr-x   | cloudera | supergroup |
| part-m-00000                     | file   | 0.03 KB    | 1           | 64 MB        | 2013-12-14 01:15  | rw-rr       | cloudera | supergroup |
|                                  |        |            |             |              |                   |             |          |            |

#### 35 - Below is the data that was imported from MySQL database:

| Goto : /sqoopOut1              | 90 |
|--------------------------------|----|
| Go back to dir listing         |    |
| Advanced view/download options |    |
|                                |    |
| Vineet,Chaturvedi<br>Abhi,Kr   |    |

### Congratulations! You have Successfully Imported Data from MySQL Database to HDFS

Using Sqoop..!